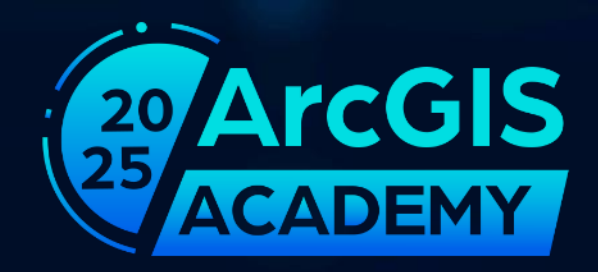

### Working Offline – Practical Aspects

Victor Soenens – GIS Consultant Seppe Heyvaert – Support Analyst

ArcGIS Academy

### Overview

Working Offline – Practical Aspects:

- Offline capabilities within the ArcGIS ecosystem
- How to take your maps offline?
  - Demo: MMPKs
- Field Apps: offline data collection
  - Demo: Map Areas and offline data collection in Field Maps
- ArcGIS Pro: offline capabilities
  - Demo: Offline editing and sync

Offline capabilities within the ArcGIS Ecosystem

## Desktop

#### ArcGIS Pro:

- Preparation offline data
  - Mobile Map Packages

#### Offline editing

- Download local copy
- Sync changes to original
- Conflict resolution

# Portal

# Field Apps

ArcGIS Online or Portal for ArcGIS

- Preparation offline data
  - Enabling maps for offline use
  - Generation of offline Map Areas
- Offline editing

#### ArcGIS Field Maps

- Offline data collection
- Offline read-only maps
- ArcGIS Survey123
  - Offline map-based questions
  - Local surveys
- ArcGIS Quickcapture
  - Offline data collection

# **Preparing Offline Data**

### Preparing offline data: getting started

Different tools within the ArcGIS ecosystem will allow you to start preparing your offline data.

#### **ArcGIS Pro:**

- Launch feature services or create a webmap
- Create MMPKs

#### **ArcGIS Online or Enterprise:**

• Create a webmap and create or edit map areas

#### **App Designers:**

• Check if all elements in the web map are compliant for offline map use (Field Maps)

### (1) Ways to take maps offline: map areas

#### Author-defined map areas

- Prepare ahead of time
- Streamlined experience for mobile worker
- Optimized and packaged updates
- Scalability

#### **User-defined** map areas

- Flexibility for mobile workers
- Define necessary extent and scale
- Increases load on the server

### (2) Ways to take maps offline: **MMPKs**

- Sideload large map files
- Include advanced symbology and data
- Requires full download to update

# Offline map areas: generate multiple map areas

- Create in Field Maps designer, ArcGIS Online or ArcGIS Enterprise Portal
- Up to 16 map areas per map
- Size limitation: recommended to keep max file size map areas under 1 GB for performance and reliability

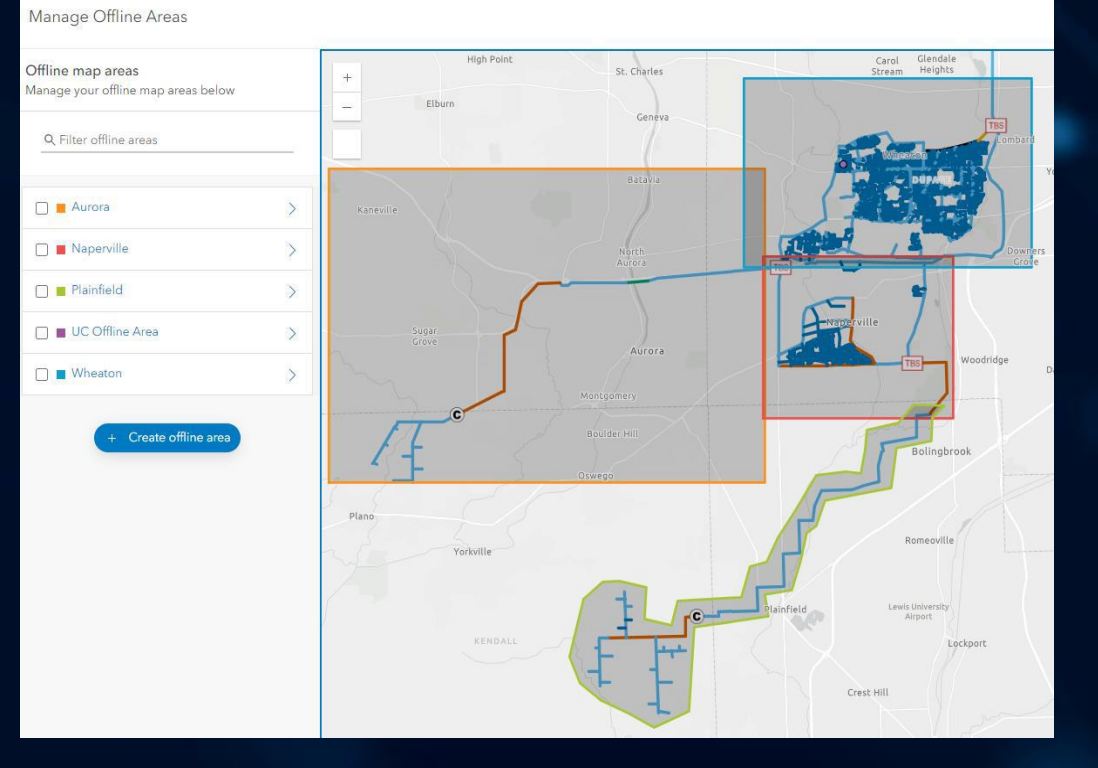

| Offline map areas<br>Manage your offline map areas below | < | °C            | Offline Maps            | J.          |
|----------------------------------------------------------|---|---------------|-------------------------|-------------|
| Q Filter offline areas                                   | _ |               | Sandringham<br>95.8 MB  | $-\bigcirc$ |
| Hampton East                                             | > |               | Moorabbin<br>127.0 MB   | $-\bigcirc$ |
| <ul> <li>Moorabbin</li> <li>Sandringham</li> </ul>       | > | -0-<br>1<br>1 | Hampton East<br>46.4 MB | $-\bigcirc$ |
| + Create offline area                                    |   | . <u>1</u> .  | Highett<br>110.2 MB     | $\bigcirc$  |

### Offline map areas: map settings

Define available **levels of detail** when creating the mobile app:

- Useful when coupled with scale dependent layers in the map
- Helps ensure proper map scale is available
- Applies to Esri Basemaps and Custom Basemaps
- Define multiple levels of detail or only one

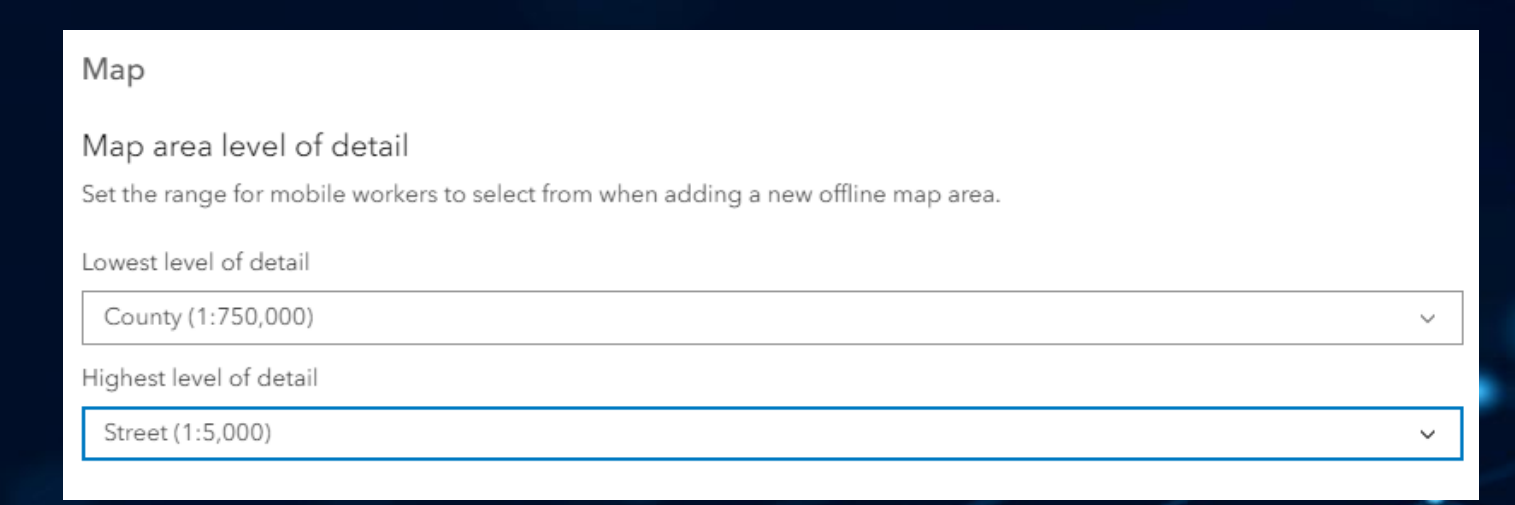

### Offline map areas: updates

- Automatically schedule updates daily/weekly/monthly
- Manually recreate when web map or layers have been changed
- Considerations:
  - Read-only (?)
  - Update frequency of data

#### Manage Offline Areas

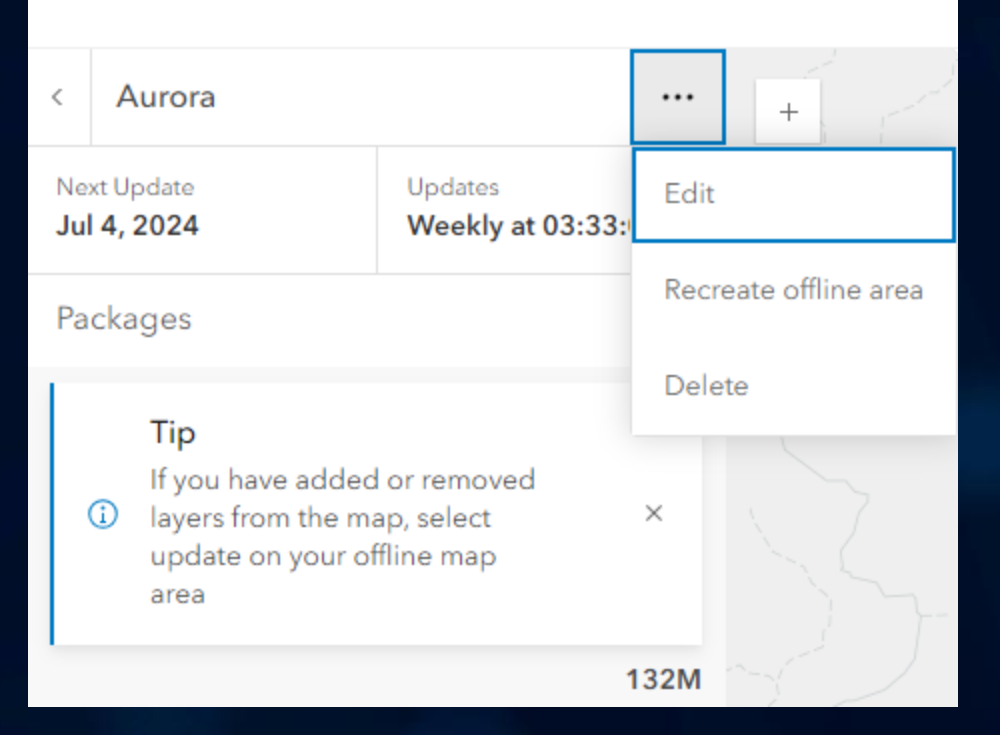

### **Offline map areas:** tips for working offline

- Make sure that all items (feature layers, tile layers, etc.) have the **same spatial reference** as the web map
- Maps that contain the same hosted or ArcGIS Server feature layer FC multiple times do not support offline use, even if styled or filtered differently:
  - For hosted feature layers: create hosted feature layer views. Distinct layers are provided that can be added to the webmap
  - For ArcGIS Server feature layers: publish separate feature services that have unique names

- Map and layers must be enabled for offline use: check requirements!
  - Hosted feature layers
  - ArcGIS Server feature layers
  - Hosted tile layers (raster or vector)
- Check offline compatibility in Field Maps designer
  - Item Details > Settings

#### Offline

Offline disabled

When offline mode is enabled, a user can download the map in supported apps to use it in locations where there may be no internet access. Verify that the map is compatible with offline use and configure offline options. Learn how.

Enable sync on your feature layers when taking maps offline

#### ArcGIS Online: hosted feature layer

- <u>Read-only data</u>: enable 'Enable Sync'
- Editable data: enable at least 'Enable Sync' and 'Enable editing' options
- Settings configured in the ArcGIS Online settings page of the item

| Feature layer (hosted)                                            |
|-------------------------------------------------------------------|
| Editing                                                           |
| Enable editing                                                    |
| Keep track of changes to the data (add, update, delete features). |
| Keep track of who edited the data (editor name, date and time).   |
| Enable Sync (required for offline use and collaboration).         |
|                                                                   |

Enable **sync** on your **feature layers** when taking maps offline

#### ArcGIS Enterprise: feature service

- <u>Read-only data</u>: set the Query and Sync capabilities on the feature service
- <u>Editable data</u>: set the Query, Sync and any combination of Create, Delete, and Update on the feature service
- Settings configured in the
  - ArcGIS Server Manager
  - ArcGIS Enterprise Portal item settings page

| Select and configure capabilities |                        |  |  |  |
|-----------------------------------|------------------------|--|--|--|
| Mapping (always enabled)          | Validation             |  |  |  |
| WCS                               | WFS                    |  |  |  |
| Network Analysis                  | Topographic Production |  |  |  |
| Version Management                | Network Diagrams       |  |  |  |
| Trace Network                     | KML                    |  |  |  |
| Linear Referencing                | WMS                    |  |  |  |
| OGC Features                      | Utility Network        |  |  |  |
| Parcel Fabric                     | Feature Access         |  |  |  |
|                                   |                        |  |  |  |

#### Feature Access Configuration

| URLs               |                 |                |  |
|--------------------|-----------------|----------------|--|
| REST<br>URL:       |                 |                |  |
| SOAP<br>URL:       |                 |                |  |
| Operations Allowed |                 |                |  |
| Create<br>Sync     | Query<br>Delete | Update Extract |  |

Enable sync on your hosted tile layers when taking maps offline

#### **ArcGIS Online:**

- Enable 'Allow this layer to be downloaded and used in an offline map' in the settings tab of the layer's item page

#### **ArcGIS Enterprise**:

- Enable 'Allow this layer to be downloaded and used in an offline map' in the settings tab of the layer's item page in Portal
- When publishing your tile layers in ArcGIS Pro, enable the 'Allow clients to export cache tiles' option

| Tile layer (hosted)                                           |             |
|---------------------------------------------------------------|-------------|
| Visible Range<br>1:1935118 to 1:4                             |             |
| Offline Mode                                                  |             |
| Allow this layer to be downloaded and used in an offline map. | 0           |
|                                                               | Cancel Save |

### Mobile Map Packages (MMPKs): workflow

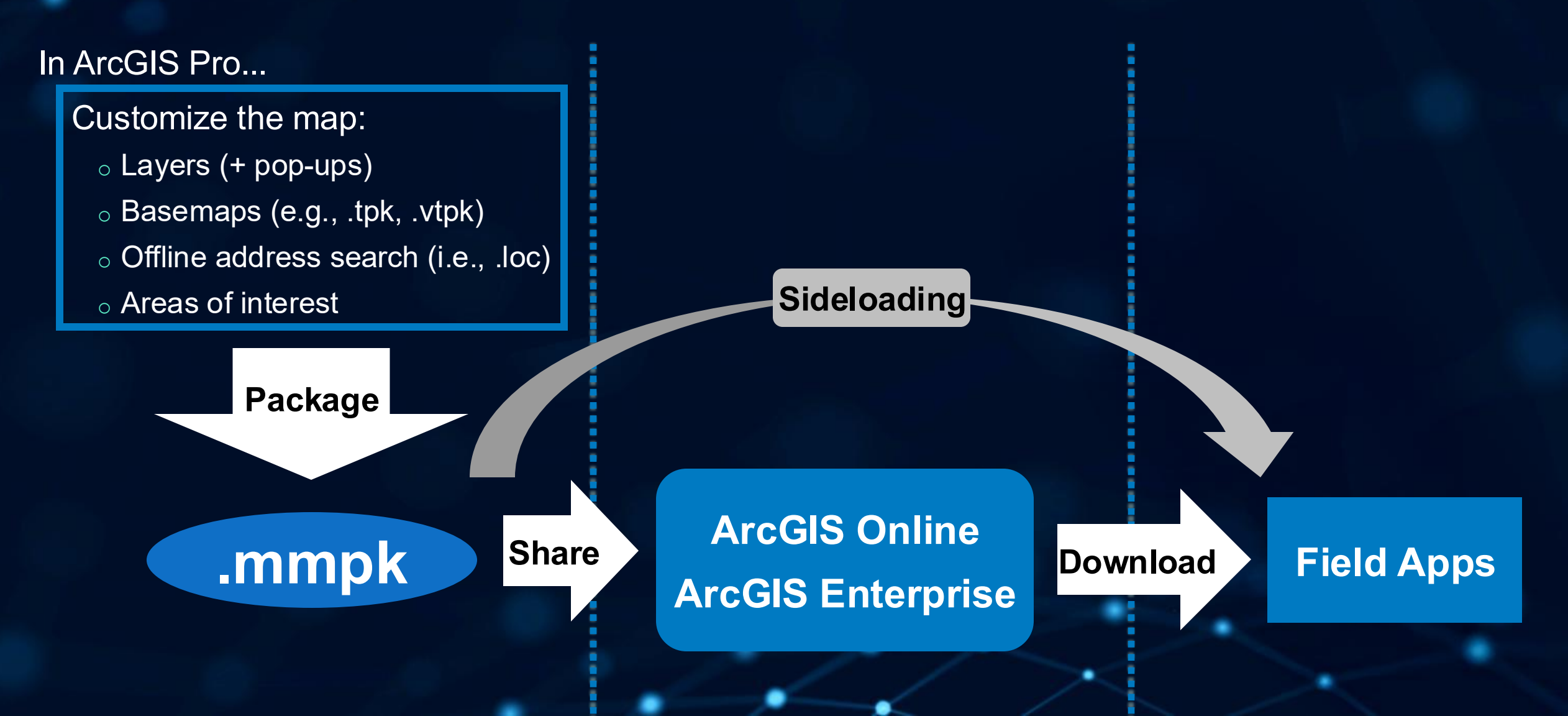

### Mobile Map Packages (MMPKs): non-editing workflows

A standalone MMPK file can contain all the map's data/contents:

- Basemaps
- Data layers with advanced symbology (cfr., feature service)
- Pop-up information
- Geocoding: locator (Field Maps)

Accessed in apps by:

- Downloading to the device using ArcGIS Online or ArcGIS Enterprise Portal
- Sideloading to the device directly

### Demo – Creating a MMPK in ArcGIS Pro

### **Offline workflows with MMPK and offline areas**

- Field Maps 🛃
- Survey123

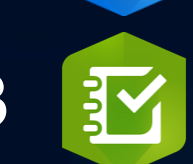

(7)

- QuickCapture E
- ArcGIS Pro

### Field Apps: Working offline

Each app has been optimized for offline workflows based on its purpose:

- Field Maps map centric
  - Prepare map areas for offline use Field Maps Designer!
  - define map areas in the app
  - Download and use read-only MMPK
  - Download and use editable offline areas
  - Capture offline and sync updates
- Survey123 form centric
  - Offline surveys
  - Sideload maps
- QuickCapture rapid data collection
  - Sideload maps
  - Capture offline and sync later

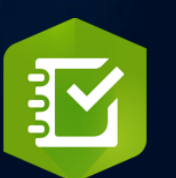

ΞO

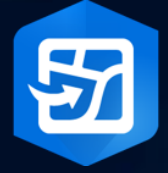

Field Maps Designer Maps

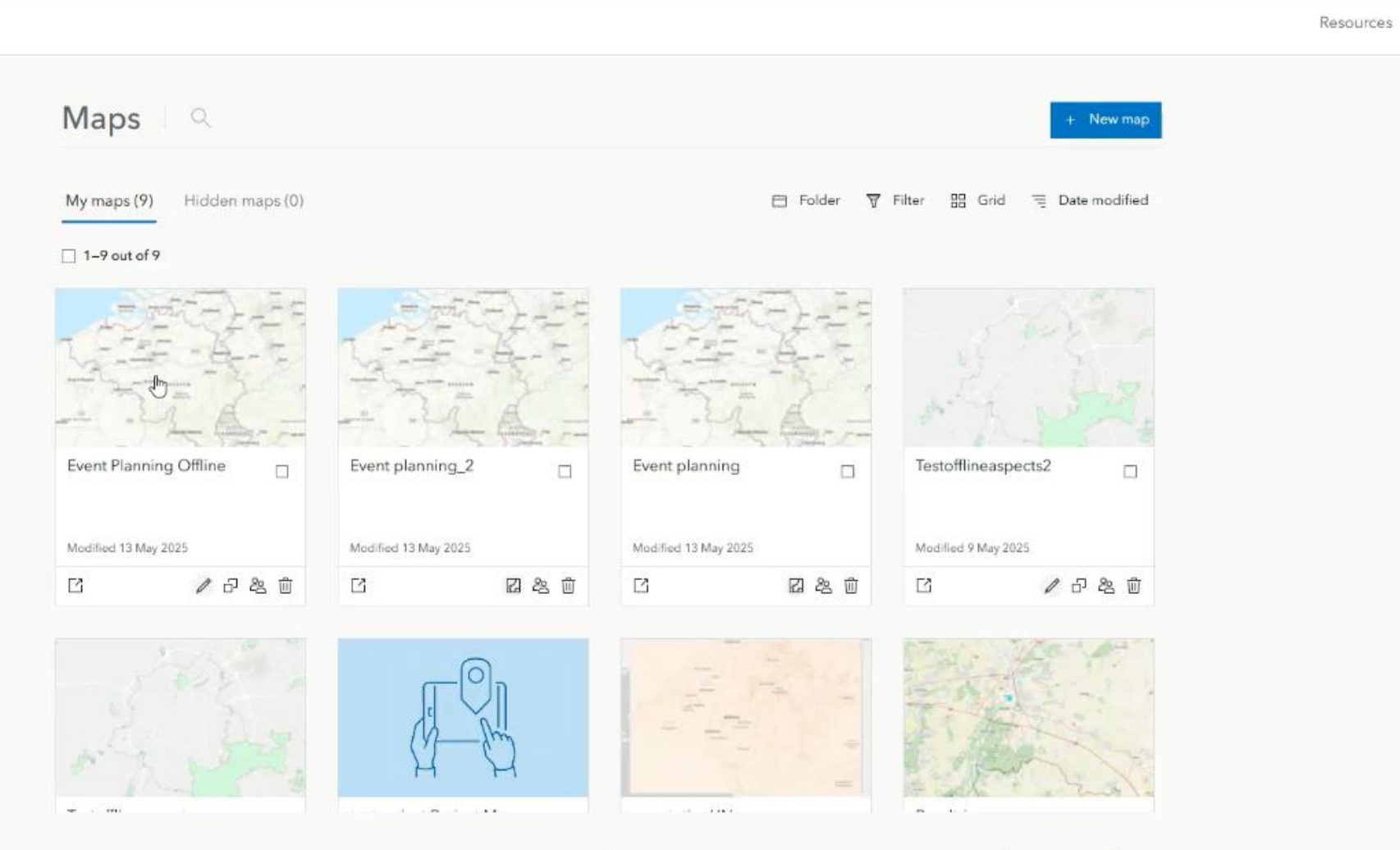

c <u>1</u> >

### 11:30 Fri 16 May

•

#### Maps

Q Search

#### Current

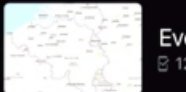

Event planning B 122,2 MB · 1 hour ago

#### On Device

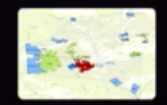

Event Planning Offline - demo Offline areas

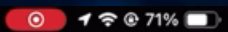

•

### ArcGIS Survey123

### ArcGIS QuickCapture

- Offline copy of surveys
- Offline maps via TPK, VTPK, MMPK
- basemap sideloaded on device
- Location referencing stored on device

- Download Project before going offline
- Mobile Map Package can be utilized as active map
- Captures stored on device and can be synced later

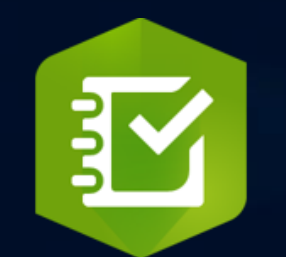

### ArcGIS Pro – Going offline

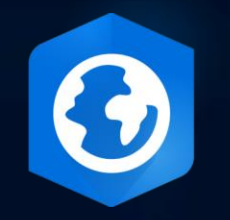

- Opportunity to take your license 'offline'
- No direct access to 'online' data Living Atlas/portal/...
- Work on local copies of offline enabled portal service layers

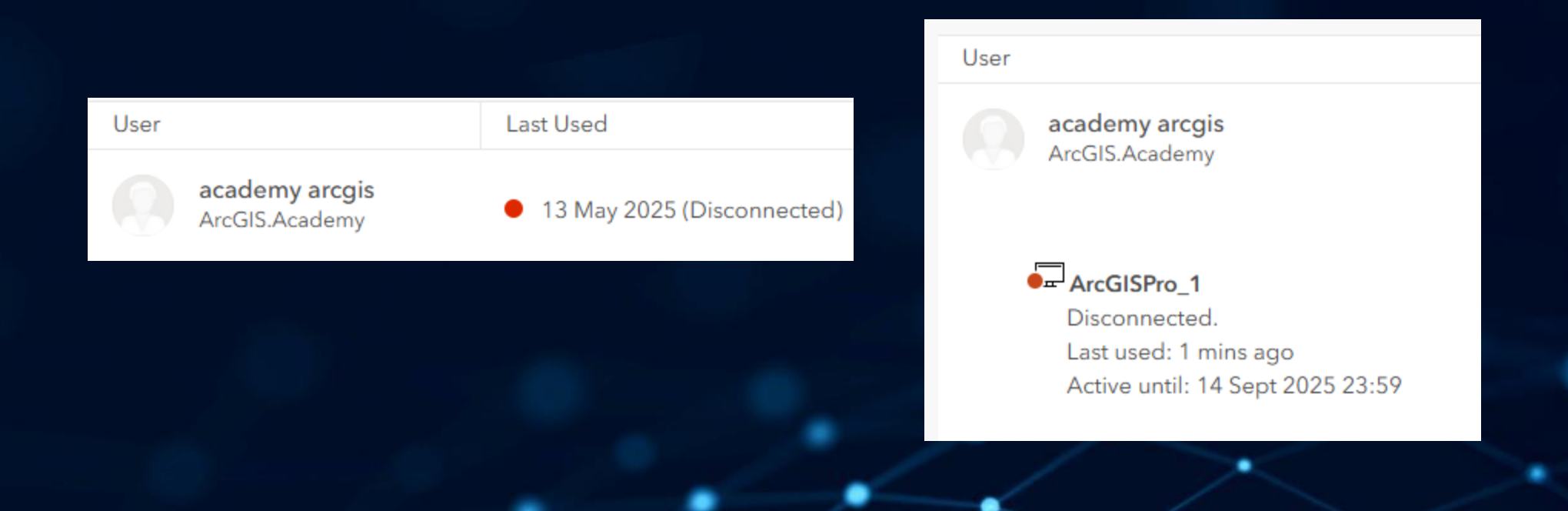

### ArcGIS Pro – Offline workflows

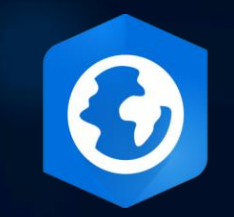

- Downloading a map creates a local replica
- Updates and Edits performed on the local replica
- After offline workflows Sync to the original copy

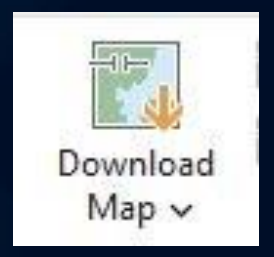

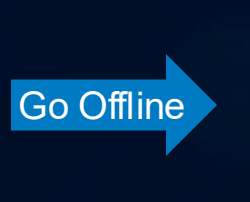

| 100 100 | +C     |
|---------|--------|
| Setti   | nac    |
| JULU    | i i ya |

Authorize ArcGIS Pro to work offline

seppe.heyvaert is authorized to use ArcGIS Pro offline. Show license expiration warning messages.

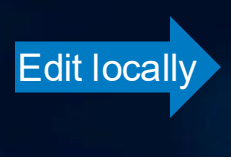

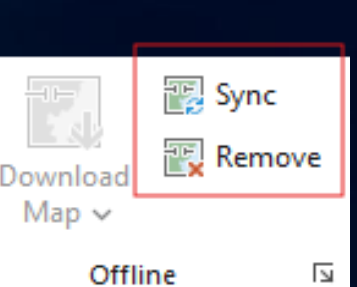

Sync to online copy

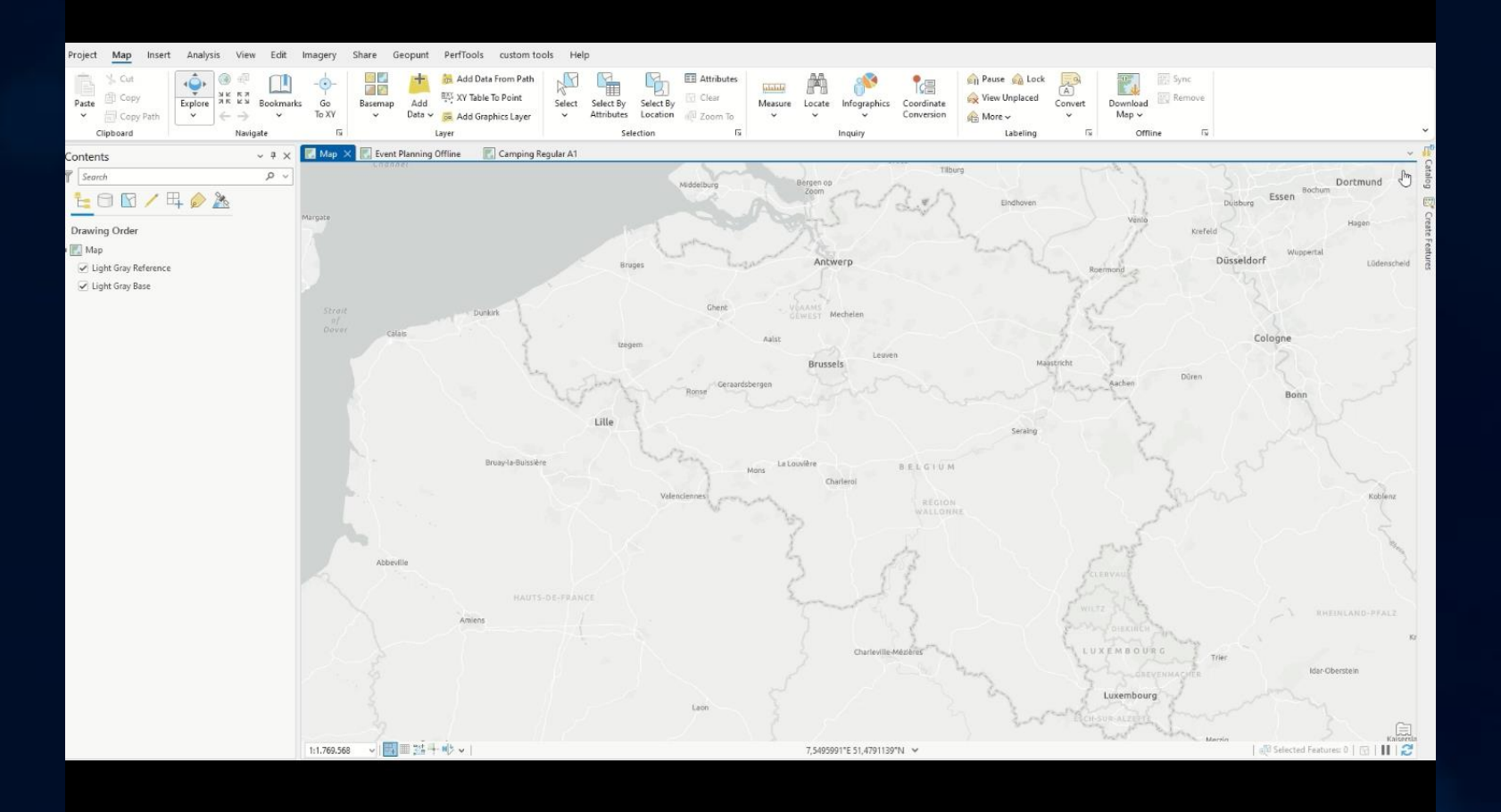

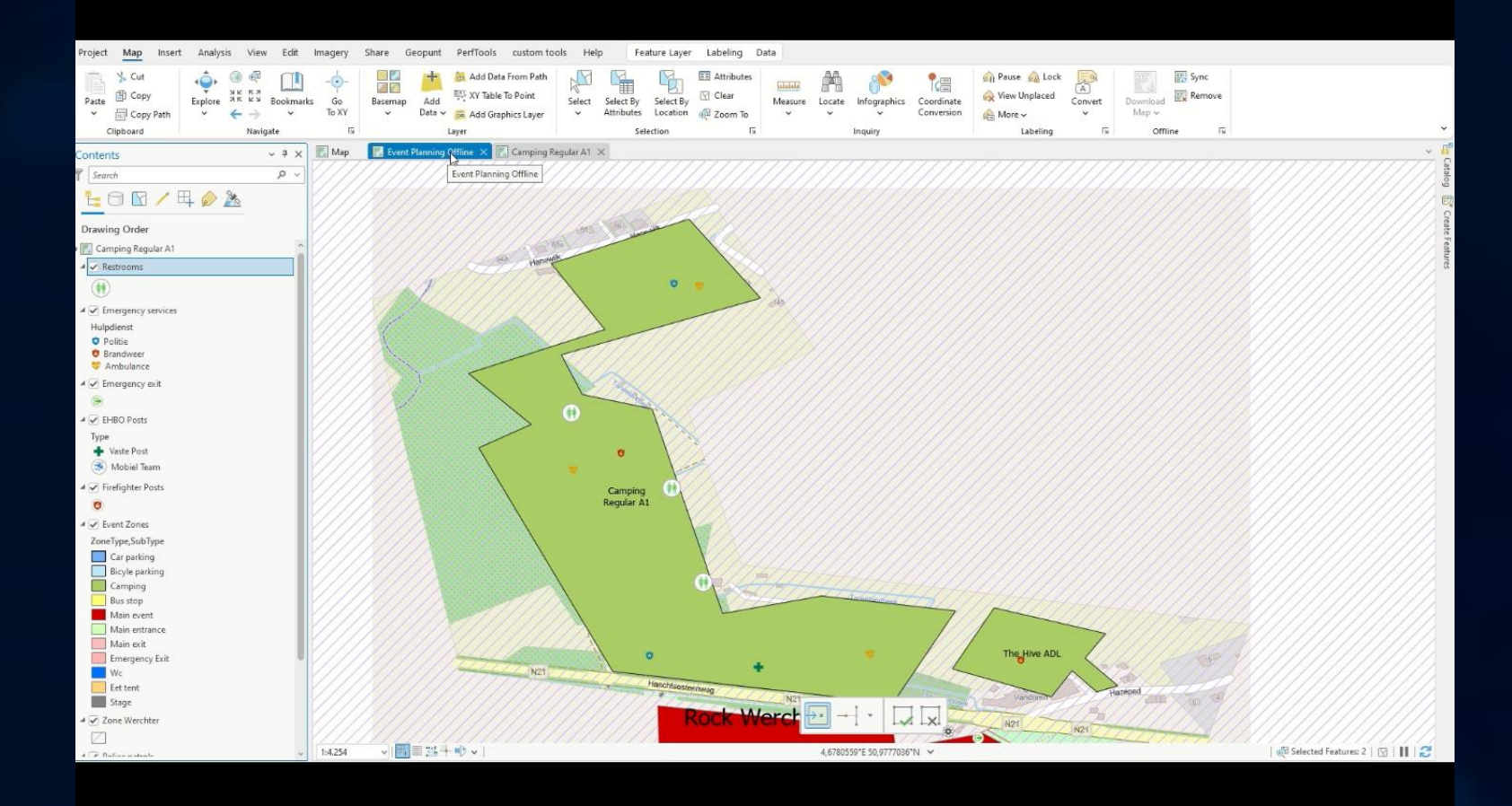

# Questions

# Last session in the Web and Mobile apps track Power BI and GIS Integration

![](_page_29_Picture_0.jpeg)

Copyright © 2025 Esri. All rights reserved.